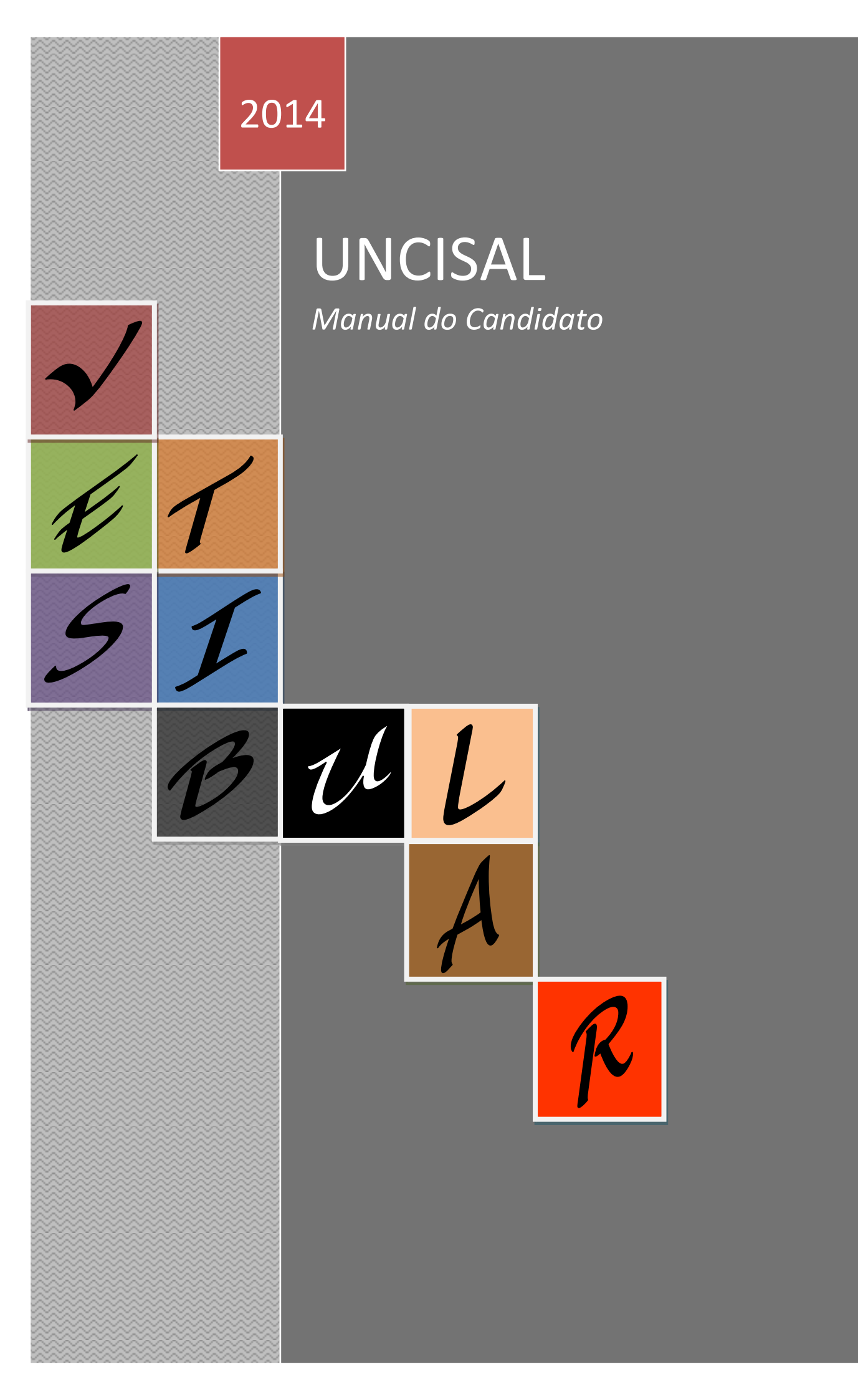

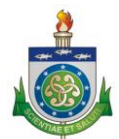

#### GABINETE DA REITORIA – GABGR

# GERÊNCIA DE TECNOLOGIA DA INFORMAÇÃO - GTIN

# Sumário

| MANUAL DO CONCURSO VESTIBULAR DA UNCISAL 2014          | 3  |
|--------------------------------------------------------|----|
| ENDEREÇO DE ACESSO:                                    | 3  |
| TELAS DO SISTEMA                                       | 3  |
| Acessando o Sistema                                    | 3  |
| Tela de Cadastro                                       | 3  |
| Tela para acessar a inscrição                          | 6  |
| Tela para realizar inscrição                           | 7  |
| Tela para preencher o questionário                     | 8  |
| Tela requerimento de inscrição                         | 15 |
| Tela de confirmação da inscrição                       | 17 |
| Tela para Impressão do Comprovante e taxa de Inscrição |    |
| Tela para realizar algumas operações                   | 19 |
| Tela alterar senha                                     | 19 |
|                                                        |    |

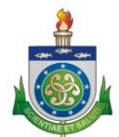

GABINETE DA REITORIA – GABGR

GERÊNCIA DE TECNOLOGIA DA INFORMAÇÃO - GTIN

# MANUAL DO CONCURSO VESTIBULAR DA UNCISAL 2014

Inicia-se o processo de seleção de novos estudantes pela Universidade Estadual de Ciências da Saúde de Alagoas – UNCISAL

# **ENDEREÇO DE ACESSO:**

• http://vestibular.uncisal.edu.br/

# **TELAS DO SISTEMA**

# Acessando o Sistema

Para acessar o sistema, basta acessar o endereço descrito no item acima e preencher o campo Cpf e Senha.

Caso ainda não possua cadastro, favor efetuar o mesmo através do botão

Quero me Cadastrar

# Tela de Cadastro

A próxima tela irá solicitar os dados do candidato. Preencher todos os campos que apresentam o símbolo \*, pois os mesmos são obrigatórios.

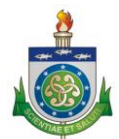

GABINETE DA REITORIA – GABGR

GERÊNCIA DE TECNOLOGIA DA INFORMAÇÃO - GTIN

| UNIVERSIDADE ESTADUAL DE CIÊNCIAS DA SAÚDE DE ALAGOAS |  |
|-------------------------------------------------------|--|
| GERÊNCIA DE TECNOLOGIA DA INFORMAÇÃO                  |  |
| dicionar Candidato                                    |  |
| Nome Completo (não abreviar)*                         |  |
|                                                       |  |
|                                                       |  |
| CPF*                                                  |  |
|                                                       |  |
|                                                       |  |
| <b>{</b> 0"                                           |  |
|                                                       |  |
| Órgão expedidor do RG*                                |  |
|                                                       |  |
|                                                       |  |
| Data de emissão do RG*                                |  |
|                                                       |  |
| Estado de emissão do RG*                              |  |
| Selecione um estado 🗸                                 |  |
| Email*                                                |  |
|                                                       |  |
|                                                       |  |
| CEP*                                                  |  |
|                                                       |  |
|                                                       |  |
| Endereço (Rua/Av/Trav/etc.)*                          |  |
|                                                       |  |
| Número*                                               |  |
| Tunci v                                               |  |
|                                                       |  |
| Complemento                                           |  |
|                                                       |  |
|                                                       |  |
| Bairro*                                               |  |
|                                                       |  |
|                                                       |  |
| Estado*                                               |  |
|                                                       |  |
|                                                       |  |
| Cidade*                                               |  |

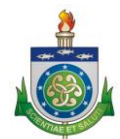

#### GABINETE DA REITORIA – GABGR

#### GERÊNCIA DE TECNOLOGIA DA INFORMAÇÃO - GTIN

| Telefone para Contato (incluir DDD)*                                                                                                    |    |
|----------------------------------------------------------------------------------------------------|----|
| Telefana Residancial (incluir DDD)                                                                                                    |    |
|                                                                                                    |    |
| Telefone Celular (incluir DDD)*                                                                                                    |    |
| Data de nascimento*                                                                                                    |    |
| Naturalidade*                                                                                                    |    |
| Selecione •                                                                                                    |    |
| Sexo*                                                                                                    |    |
| Selecione -                                                                                                    |    |
| Estado Civil*                                                                                                    |    |
| NÃO INFORMADO -                                                                                                    |    |
| Eccolaridade*                                                                                                    |    |
| Selecione                                                                                                    |    |
| lome do Pai (não abreviar)                                                                                                    | _  |
|                                                                                                    |    |
| ccoloridado do Dai                                                                                                    |    |
| VÃO INFORMADO                                                                                                    |    |
|                                                                                                    |    |
| lome da Mãe (não abreviar)*                                                                                                    |    |
|                                                                                                    |    |
| scolaridade da Mãe*                                                                                                    |    |
| Selecione -                                                                                                    |    |
| enha*                                                                                                    |    |
|                                                                                                    |    |
|                                                                                                    |    |
| 3SERVAÇÃO - EM CASO DE EMPATE DE RESULTADOS DA PROVA OBJETIVA:                                                                                  |    |
| DATA DE NASCIMENTO é um dos critérios de desempate da prova objetiva do Processo Seletivo - PROSEL/UNCISAL 2014 - Conforme edital - ite<br>3.2. | em |
|                                                                                                    |    |
| Salvar                                                                                                    |    |
|                                                                                                    |    |
|                                                                                                    |    |
| UNCISAL - UNIVERSIDADE ESTADUAL DE CIÊNCIAS DA SAÚDE DE ALAGOAS                                                                                 |    |
| GIIN - GERENCIA DE TECNOLOGIA DA INFORMAÇÃO                                                                                                    |    |

Finalizada a digitação, clique no botão **SALVAR** para confirmar a inclusão dos dados no sistema.

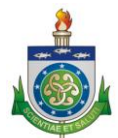

GABINETE DA REITORIA – GABGR

GERÊNCIA DE TECNOLOGIA DA INFORMAÇÃO - GTIN

# Tela para acessar a inscrição

Após efetuar o cadastro, digitar o Cpf e senha. Clique no botão ENTRAR.

| ICIA DE TECNOLOGIA DA INFORMAÇÂ<br>MA DE PROCESSO SELETIVO SIMPLIF | io<br>ICADO                                          |
|--------------------------------------------------------------------|------------------------------------------------------|
|                                                                    |                                                      |
| Realizar Login no Sistema<br>Cof<br>803.622.132-24<br>Senha        | Efetue seu cadastro<br>Quero me Cadastrar            |
| ENTRAR                                                             | Processos Seletivos • <u>vestibular uncisal 2014</u> |
| • Esqueci Minha Senha                                              | VESTIBULAR UNCISAL 2014                              |

Surgirão as seguintes informações:

- Taxa de inscrição;
- Escolaridade mínima exigida para participar do certame;
- Datas das provas;
- Divulgação do resultado e
- Solicitação de Isenção

Leia com atenção as instruções, o edital e efetue sua inscrição clicando em: <u>>> FAÇA SUA INSCRIÇÃO <<</u>

**LEMBRETE:** Quando o candidato já possuir cadastro do processo seletivo anterior, será necessário atualizar / confirmar os dados.

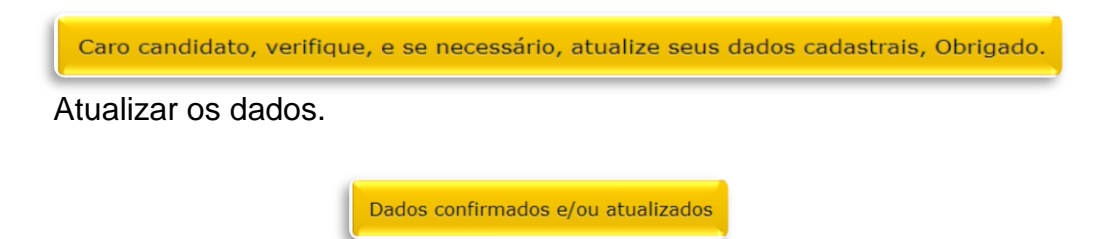

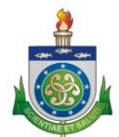

GABINETE DA REITORIA – GABGR

GERÊNCIA DE TECNOLOGIA DA INFORMAÇÃO - GTIN

Tela para realizar inscrição

Surgirá a seguinte tela:

|                | SIDADE ESTADU  | JAL DE CIÉ  | NCIAS DA       | SAÚDE DE A        | LAGOAS    |  |
|----------------|----------------|-------------|----------------|-------------------|-----------|--|
| SISTEM         | A DE PROCESSO  | SELETIVO    | SIMPLIFIC      | CADO              |           |  |
| Home           | Candidato      | Sair        |                |                   |           |  |
| dicionar Inscr | ição           |             |                |                   |           |  |
| asso 1 de 3    |                |             |                |                   |           |  |
| Processo Sel   | letivo         |             |                |                   |           |  |
| VESTIBULA      | R UNCISAL 2014 | •           |                |                   |           |  |
|                |                |             |                |                   |           |  |
| Dravina N      |                |             |                |                   |           |  |
| Proximo >      | >              |             |                |                   |           |  |
|                |                |             |                |                   |           |  |
|                |                |             |                |                   |           |  |
|                |                |             | ESTADUAL DE CI | ÊNCIAS DA SAÚDE I | E ALAGOAS |  |
|                | UNCISAL        | onnenorener |                |                   |           |  |

Para continuar a inscrição, clicar no botão PRÓXIMO

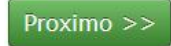

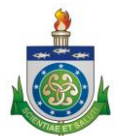

GABINETE DA REITORIA - GABGR

#### GERÊNCIA DE TECNOLOGIA DA INFORMAÇÃO - GTIN

### Tela para preencher o questionário

Antes de realizar a inscrição, preencher o questionário sócio econômico.

O mesmo será preenchido uma única vez para o vestibular 2014.

```
1º Como você morou até agora?
```

- Com os pais e/ou outros parentes\*
- Com esposo(a) e/ou filho(as).\*
- Com amigos.\*

Sozinho.\*

Em pensão/república com colegas.\*

2º Quantos livros você leu em média por ano, excetuando-se os livros técnicos?

- Nenhum.\*
- © Um.\*
- Dois a três.\*
- Quatro a cinco.\*
- Seis ou mais.\*

3º Quantas horas por dia você tem dedicado, em média, aos seus estudos, excetuando-se as horas de aula?

Nenhuma, apenas assisto às aulas.\*

Uma a duas.\*

- Três a cinco.\*
- Seis a oito.\*
- Mais de oito.\*

4º Que atividade(s) extra classe você desenvolve?

- Nenhuma.\*
- Estudo de línguas estrangeiras.\*
- Atividades artísticas diversas.\*
- Estudo de línguas e atividades desportivas.\*
- Estudo de línguas e atividades artísticas.\*
- Atividades desportivas.\*
- Todas as atividades anteriores citadas.\*

5º O que você espera obter com o curso que você quer fazer? (indique o motivo predominante)

- Aumento de conhecimento e de cultura geral.\*
- Formação profissional para o futuro emprego.\*
- Formação teórica voltada para o ensino e a pesquisa.\*
- Consciência crítica que possibilite intervir na sociedade.\*
- Nível Superior para melhorar a atividade que já desenvolve.\*
- Apenas o diploma de nível superior.\*

6º Você já fez ou está fazendo outro curso superior ou técnico?

Estou fazendo outro curso nesta instituição.\*

Não fiz e nem estou fazendo.\*

- Já fiz em outra Instituição e abandonei.\*
- Já fiz nesta Instituição e abandonei.\*
- Já fiz em outra Instituição e concluí.\*
- Já fiz nesta Instituição e concluí.\*
- Pretendo desistir do curso atual e fazer outro processo seletivo simplificado.\*
- Pretendo freqüentar dois cursos ao mesmo tempo.\*
- Pretendo continuar com o curso que venho fazendo.\*

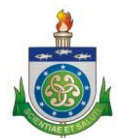

#### GABINETE DA REITORIA – GABGR

#### GERÊNCIA DE TECNOLOGIA DA INFORMAÇÃO - GTIN

- 7º Como você considera seu conhecimento da língua inglesa?
- Praticamente nulo.\*
- Leio, mas não escrevo nem falo.\*
- Leio e escrevo bem, mas não falo.\*
- Leio e escrevo bem e falo razoavelmente.\*
- Leio, escrevo e falo bem.\*

8º Como você considera seu conhecimento na língua espanhola?

- Praticamente nulo.\*
- Leio, mas não escrevo nem falo.\*
- Leio e escrevo bem, mas não falo.\*
- Leio e escrevo bem e falo razoavelmente.\*
- Leio, escrevo e falo bem.\*

9º Em quais línguas estrangeiras você é capaz de se comunicar melhor?

- Francês.\*
- Alemão.\*
- Italiano.\*
- Mandarim.\*
- Nenhuma dessas.\*

10° Por que você optou por se inscrever na UNCISAL?

- Oferece o melhor curso de minha opção.\*
- É próximo da minha residência.\*
- É a escolhida pela maioria dos meus amigos.\*
- É mais uma chance de ingressar no ensino superior.\*
- Pela sua credibilidade.\*
- É onde posso concluir o curso no tempo previsto sem greves/interrupções.\*
- A concorrência é pequena.\*
- É a única que oferece o curso que escolhi.\*
- É pública e gratuita.\*

11º Qual o motivo principal que o levou a decidir pelo curso escolhido?

- O mercado de trabalho é garantido.\*
- Garante uma boa remuneração.\*
- Afinidade pessoal, vocação, realização pessoal.\*
- Informações obtidas pelos meios de comunicação e pelos livros.\*
- Dificuldade de aprovação em outro curso pretendido.\*
- Influência dos amigos e/ou Família.\*
- Pouca exigência e de fácil conclusão.\*
- Permite conciliar o exercício da profissão com outros afazeres.\*
- Permite conciliar aula/trabalho.\*
- Orientação vocacional.\*

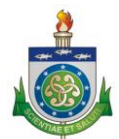

#### GABINETE DA REITORIA – GABGR

#### GERÊNCIA DE TECNOLOGIA DA INFORMAÇÃO - GTIN

#### 12º Você trabalha?

Não.\*

- © Não, apenas em estágios para treinamento.\*
- Sim, apenas nos dois últimos anos de estudo.\*
- <sup>©</sup> Sim, desde o 1º ano, em tempo parcial.\*
- © Sim, desde o 1º ano, em tempo integral.\*

#### 13º Qual a sua participação na renda familiar?

- Não trabalha e recebe ajuda financeira da família.\*
- Trabalha e recebe ajuda financeira da família.\*
- Trabalha e não recebe ajuda financeira da família.\*
- Trabalha e contribui parcialmente para o sustento da família.\*
- Trabalha e é responsável pelo sustento da família.\*

14º Caso você exerça atividade remunerada, quantas horas trabalha por semana?

- Trabalha até 20 horas por semana.\*
- Trabalha até 30 horas por semana.\*
- © Trabalha até 40 horas por semana.\*
- Nenhuma as anteriores.\*

#### 15º Qual a sua posição no trabalho?

- Empregador.\*
- Empregado do governo.\*
- Empregado de empresa particular.\*
- Profissional liberal.\*
- Trabalhador autônomo.\*
- Auxiliar de membro da família.\*
- © Estagiário.\*
- Nenhuma das anteriores.\*

16º O principal responsável pelo sustento da sua família é:

- Seu pai.\*
- Sua mãe.\*
- Seu cônjuge.\*
- Um parente.\*
- Um irmão.\*
- Você.\*

17° Em qual das faixas abaixo você calcula a soma da renda mensal dos membros da sua família que moram  $\epsilon$ 

Até R\$ 622,00.\*

- De R\$ 623,00 a R\$ 1.300,00.\*
- © De R\$ 1.301,00 a R\$ 2.600,00.\*
- © De R\$ 2.601,00 a R\$ 4.500,00.\*
- © De R\$ 4.501,00 a R\$ 6.500,00.\*
- <sup>©</sup> Mais de R\$ 6.501,00.\*

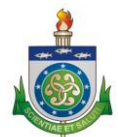

#### GABINETE DA REITORIA – GABGR

#### GERÊNCIA DE TECNOLOGIA DA INFORMAÇÃO - GTIN

- 18º Qual o grau de escolaridade do seu pai?
- Nenhuma.\*
- © Ensino Fundamental incompleto (até a 4ª série completa).\*
- © Ensino Fundamental completo.\*
- © Ensino Médio incompleto.\*
- © Ensino Médio completo.\*
- Superior incompleto.\*
- Superior completo.\*

19º Qual o grau de escolaridade de sua mãe?

- Nenhuma.\*
- © Ensino Fundamental incompleto (até a 4ª série completa).\*
- Ensino Fundamental completo.\*
- Ensino Médio incompleto.\*
- Ensino Médio completo.\*
- Superior incompleto.\*
- Superior completo.\*

20º Qual a situação de trabalho de seu pai?

- Não trabalha.\*
- Trabalha em empresa pública.\*
- Trabalha em empresa particular.\*
- Está desempregado.\*
- É aposentado.\*
- Vive de rendas.\*
- É falecido.\*
- Outra situação.\*

21º Qual a situação de trabalho de sua mãe?

- Não trabalha.\*
- Trabalha em empresa pública.\*
- Trabalha em empresa particular.\*
- Está desempregado.\*
- É aposentado.\*
- Vive de rendas.\*
- É falecido.\*
- Outra situação.\*

#### 22º Existe microcomputador em sua casa?

- Sim e eu o utilizo bastante.\*
- Sim, mas eu pouco utilizo.\*
- Sim, mas eu pouco utilizo.\*
- Não, mas eu utilizo microcomputador fora do meu ambiente doméstico.\*
- Não e eu nunca utilizo microcomputador.\*

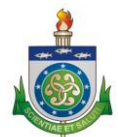

#### GABINETE DA REITORIA – GABGR

#### GERÊNCIA DE TECNOLOGIA DA INFORMAÇÃO - GTIN

#### 23º Para que você utiliza microcomputador?

<sup>0</sup> Apenas para entretenimento.\*

- <sup>©</sup> Para preparar trabalhos escolares.\*
- <sup>©</sup> Para preparar trabalhos profissionais.\*
- <sup>©</sup> Para preparar trabalhos escolares e entretenimento.\*
- <sup>®</sup> Para preparar trabalhos escolares, profissionais e para entretenimento.\*
- <sup>©</sup> Não e eu nunca utilizo microcomputador.\*

24º Caso utilize microcomputador em seus trabalhos escolares e profissionais, que tipo de programa(s) você opera?

Processadores de texto.\*

Processadores de texto e planilhas eletrônicas.\*

Os dois tipos de programas acima, além de programas de apresentação gráfica (Power Point, Harvard Graphics ou profissionais e outros congêneres).\*

- <sup>©</sup> Todos os programas citados e outros desenvolvidos por mim.\*
- <sup>©</sup> Não utilizo microcomputador em meus trabalhos escolares.\*

25º Você tem predominantemente acessado a Internet a partir de que equipamento?

Daquele colocado à minha disposição pela instituição onde estudo.\*

Daquele disponível na minha residência.\*

Daquele disponível no meu local de trabalho.\*

- Daquele colocado à disposição em outro local.\*
- Nunca tive oportunidade de acessar a internet.\*

26º Você costuma ler jornais?

Nunca.\*

Raramente.\*

- Somente aos domingos.\*
- Duas vezes por semana.\*

```
Diariamente.*
```

27º Qual o meio que você mais utiliza para se manter atualizado sobre os acontecimentos do mundo contemporâneo?

Iornal.\*

- Revistas.\*
- © TV.\*

Rádio.\*

Internet.\*

28º Qual o meio de transporte que você utiliza?

- Carro próprio.\*
- Carro dos pais.\*
- Carona com amigos e vizinhos.\*
- Transporte coletivo (ônibus, trem).\*

```
Outro.*
```

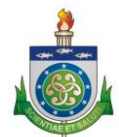

#### GABINETE DA REITORIA - GABGR

#### GERÊNCIA DE TECNOLOGIA DA INFORMAÇÃO - GTIN

29º Qual é seu estado civil?

- Solteiro.\*
- © Casado.\*
- © Desquitado, separado ou divorciado.\*
- Viúvo.\*
- Outro.\*

30º Como você classifica a sua cor de pele? (Classes adotadas pelo IBGE, Censo 2000).

- Branca.\*
- Parda.\*
- Preta.\*
- Amarela.\*
- Indígena.\*

31º É portador de alguma necessidade especial?

© Não.\*

© Sim.∗

32º Sofre de alguma doença crônica?

© Não.∗

© Sim.\*

```
Qual?*
```

33º Tem plano de saúde?

© Não.\*

© Sim.\*

Qual?\*

34º Possui plano odontológico?

© Não.\*

◎ Sim.\*

35º Pratica ou praticou algum esporte?

- Futebol/Futsal.\*
- Voleibol.\*
- Handebol.\*
- Basquetebol.\*
- Natação.\*
- Outros.\*

© Não\*

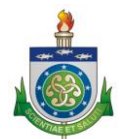

#### GABINETE DA REITORIA – GABGR

#### GERÊNCIA DE TECNOLOGIA DA INFORMAÇÃO - GTIN

| 35º Pratica ou praticou algum esporte?                           |
|------------------------------------------------------------------|
| © Futebol/Futsal.*                                               |
| © Voleibol.*                                                     |
| © Handebol.*                                                     |
| © Basquetebol.*                                                  |
| © Natação.*                                                      |
| © Outros.*                                                       |
| © Não*                                                           |
|                                                                  |
| 36º Toca algum instrumento musical?                              |
| <sup>©</sup> Não.*                                               |
| <sup>©</sup> Sim.*                                               |
|                                                                  |
| Qual?*                                                           |
|                                                                  |
|                                                                  |
| 37º Participa ou participou de grupos de artes cênicas (Teatro)? |
| ◎ Não.*                                                          |
| © Sim.*                                                          |
| 38º Participa ou participou de grupos musicais?                  |
| © Não.*                                                          |
| © Sim.*                                                          |
|                                                                  |
|                                                                  |
|                                                                  |

SALVAR

Ao finalizar o preenchimento do mesmo, surgirá a mensagem:

O Questionário foi salvo com sucesso!

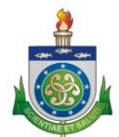

GABINETE DA REITORIA – GABGR

GERÊNCIA DE TECNOLOGIA DA INFORMAÇÃO - GTIN

Clique em >> FAÇA SUA INSCRIÇÃO <<

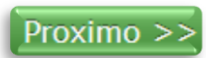

# Tela requerimento de inscrição

Surgirá a seguinte tela.

|                                                                                                    | SIDADE ESTADU                                                                                                    | IAL DE C                                                                                                    | IÊNCIAS DA SAÚDE DE ALAGOAS                                                                                                    |                                                                                                    |
|----------------------------------------------------------------------------------------------------|----------------------------------------------------------------------------------------------------|----------------------------------------------------------------------------------------------------|----------------------------------------------------------------------------------------------------|----------------------------------------------------------------------------------------------------|
| GERÊNC                                                                                                    | LIA DE TECNOLO                                                                                                    | GIA DA I<br>SELETIV                                                                                                    | INFORMAÇÃO<br>VO SIMPLIFICADO                                                                                                    |                                                                                                    |
| Home                                                                                                    | Candidato                                                                                                    | Sair                                                                                                    |                                                                                                    |                                                                                                    |
| Adicionar Inscr                                                                                                    | icão                                                                                                    |                                                                                                    |                                                                                                    |                                                                                                    |
| Passo 2 de 3                                                                                                    | -                                                                                                    |                                                                                                    |                                                                                                    |                                                                                                    |
| Candidato                                                                                                    |                                                                                                    |                                                                                                    |                                                                                                    |                                                                                                    |
| MARIA T                                                                                                    | REINAMENTO                                                                                                    |                                                                                                    |                                                                                                    |                                                                                                    |
| Curso (Opcã                                                                                                    | (o. 1.)                                                                                                    |                                                                                                    |                                                                                                    |                                                                                                    |
| Selecione ur                                                                                                    | m Curso                                                                                                    |                                                                                                    | •                                                                                                    |                                                                                                    |
|                                                                                                    |                                                                                                    |                                                                                                    |                                                                                                    |                                                                                                    |
| Curso (Opçã                                                                                                    | io 2)                                                                                                    |                                                                                                    |                                                                                                    |                                                                                                    |
| Selecione un                                                                                                    | m Curso                                                                                                    |                                                                                                    | •                                                                                                    |                                                                                                    |
| Oncão de l                                                                                                    | ingua Estrangai                                                                                                    |                                                                                                    | ovo *                                                                                                    |                                                                                                    |
| Selecione a                                                                                                    | Lingua Estrangeira                                                                                                    | para a pro                                                                                                    | 0va."                                                                                                    |                                                                                                    |
|                                                                                                    |                                                                                                    |                                                                                                    |                                                                                                    | ISTA                                                                                                    |
| Aiunos provenient<br>e acordo com a Le                                                                                                    | ei Estadual nº6.542, de 7                                                                                                    | de dezembr                                                                                                    | crever pelo sistema de cotas.<br>ro de 2004, serão reservados 50% (cinquenta por cento) das vagas, de ca                                                                                                    | ada curso de                                                                                                    |
| Aunos provenient<br>a acordo com a Le<br>ação, distribuídos o<br>s candidatos optar<br>candidato que op<br>m 2.1.<br>Caso as vagas des<br>candidato que op<br>studou em cada s<br>mental (6° ao 9°<br>Se a comprovação<br>o, sendo convoco                                                                                                    | al Estadual nº6.542, de 7<br>conforme o quadro demi<br>ntes por concorrerem às<br>tivamente, em seu reque<br>itar pelas cotas estará co<br>tinadas aos optantes por<br>tinadas aos não optante:<br>itar por concorrer às vagi<br>érie e comprovar, no ato<br>ano) e o Ensino Médio (:<br>o de que trata o subitem<br>ado o candidato seguinte                                                                                                    | de dezembr<br>onstrativo de<br>vagas destinas<br>rrimento de in<br>ncorrendo es<br>cotas não se<br>s por cotas ni<br>as ofertadas j<br>da matrícula<br>(º a 3º ano)<br>3.5 deste Er<br>a, em observá                                                                                                    | rever pelo setema de cotas.<br>ro de 2004, serão reservados 50% (cinquenta por cento) das vagas, de ca<br>e vagas descrito no subitem 2.1.<br>adas às cotas submeter-se-ão às normas gerais e comuns do PROSEL/UNC<br>inscrição, a alternativa: "optante por cota (sim)".<br>«Lusivamente às vagas reservadas para cotas, constantes do quadro demo<br>ejam preenchidas, serão disponibilizadas ao grupo dos não optantes por co<br>ão sejam preenchidas, serão disponibilizadas ao grupo dos não optantes por co<br>a institucional, que cursou, exclusiva e integralmente, os últimos quatro an<br>em escolas públicas do Estado de Alagoas.<br>dital não for efetivada, o candidato será, imediata e sumariamente, elimina<br>ância com o processo classificatório descrito neste Edital.                                                                                                    | ada curso de<br>ISAL 2014,<br>onstrativo do<br>tas.<br>tas.<br>(ões) de ensino<br>os do Ensino<br>do do Processo   |
| Aunos provenient<br>a acordo com a Le<br>ação, distribuídos o<br>s candidatos optar<br>ido marcar, afirmat<br>candidato que op<br>m 2.1.<br>Caso as vagas des<br>Caso as vagas des<br>candidato que op<br>studou em cada s<br>mental (6° ao 9°<br>Se a comprovação<br>vo, sendo convoca<br>cito Partici                                                                                                    | al Estadual nº6.542, de 7<br>conforme o quadro demi<br>intes por concorrerem às<br>tivamente, em seu reque<br>itar pelas cotas estará co<br>itinadas aos optantes por<br>tinadas aos não optante<br>itar por concorrer às vagi<br>érie e comprovar, no ato<br>ano) e o Ensino Médio (;<br>o de que trata o subitem<br>ado o candidato seguinte<br>par como Cotisti                                                                                                    | de dezembr<br>nstrativo de<br>vagas destinaria<br>primento de i<br>ncorrendo es<br>por cotas não se<br>por cotas não se<br>por cotas não<br>so fortadas j<br>do matrícula<br>(º a 3º ano)<br>3.5 deste Er<br>i, em observá<br>ta (opta)                                                                                                    | rever pelo setema de cotas.<br>ro de 2004, seña reservados 50% (cinquenta por cento) das vagas, de ca<br>vagas descrito no subitem 2.1.<br>adas às cotas submeter-se-ão às normas gerais e comuns do PROSEL/UNC<br>inscrição, a alternativa: "optante por cota (sim)".<br>xclusivamente às vagas reservadas para cotas, constantes do quadro demo<br>ejam preenchidas, serão disponibilizadas ao grupo dos não optantes por co<br>ião sejam preenchidas, serão disponibilizadas ao grupo dos não optantes por co<br>ao sejam preenchidas, serão disponibilizadas ao grupo dos optantes por co<br>pelo sistema de cotas deverá informar, no ato da inscrição, a(s) instituição<br>a institucional, que cursou, exclusiva e integralmente, os últimos quatro ani<br>em escolas públicas do Estado de Alagoas.<br>dital não for efetivada, o candidato será, imediata e sumariamente, elimina<br>ância com o processo classificatório descrito neste Edital.<br><b>nte por cota)?*</b>                                                                                                    | ada curso de<br>ISAL 2014,<br>onstrativo do<br>tas.<br>tas.<br>(ões) de ensin<br>os do Ensino<br>do do Processo    |
| Aunos provenient<br>a acordo com a Le<br>ação, distribuídos o<br>s candidatos optar<br>ido marcar, afirmat<br>candidato que op<br>m 2.1.<br>Caso as vagas des<br>Caso as vagas des<br>candidato que op<br>studou em cada s<br>mental (6° ao 9°<br>Se a comprovação<br>vo, sendo convoca<br>cito Partici<br>D •                                                                                                    | al Estadual nº6.542, de 7<br>conforme o quadro demi<br>ntes por concorrerem às<br>tivamente, em seu reque<br>itar pelas cotas estará co<br>tinadas aos optantes por<br>tinadas aos não optante<br>itar por concorrer às vagi<br>érie e comprovar, no ato<br>ano) e o Ensino Médio (:<br>o de que trata o subitem<br>ado o candidato seguinte<br>par como Cotist                                                                                                    | de dezembr<br>onstrativo de<br>vagas destina-<br>trimento de i<br>ncorrendo es<br>cotas não se<br>s por cotas ni<br>as ofertadas j<br>da matricula<br>(º a 3º ano)<br>3.5 deste Er<br>, em observá<br>ta (opta)                                                                                                    | rever pelo setema de cotas.<br>ro de 2004, seña reservados 50% (cinquenta por cento) das vagas, de ca<br>vagas descrito no subitem 2.1.<br>adas às cotas submeter-se-ão às normas gerais e comuns do PROSEL/UNC<br>inscrição, a alternativa: "optante por cota (sim)".<br>xclusivamente às vagas reservadas para cotas, constantes do quadro demo<br>ejam preenchidas, serão disponibilizadas ao grupo dos não optantes por co<br>ião sejam preenchidas, serão disponibilizadas ao grupo dos não optantes por co<br>pelo sistema de cotas deverá informar, no ato da inscrição, a(s) instituição<br>a institucional, que cursou, exclusiva e integralmente, os últimos quatro ani<br>em escolas públicas do Estado de Alagoas.<br>dital não for efetivada, o candidato será, imediata e sumariamente, elimina<br>ância com o processo classificatório descrito neste Edital.<br><b>nte por cota)?*</b>                                                                                                    | ada curso de<br>ISAL 2014,<br>onstrativo do<br>tas.<br>tas.<br>(ões) de ensino<br>os do Ensino<br>do do Processo   |
| Aunos provenient<br>a acordo com a Le<br>ação, distribuídos es<br>s candidatos optar<br>candidato que op<br>m 2.1.<br>Caso as vagas des<br>Caso as vagas des<br>Caso as vagas des<br>candidato que op<br>studou em cada s<br>mental (6° ao 9°<br>Se a comprovação<br>ro, sendo convoco<br>cito Partici<br>D •<br>atista*<br>acione •                                                                                                    | al Estadual nº6.542, de 7<br>conforme o quadro demi<br>intes por concorrerem às<br>tivamente, em seu reque<br>itar pelas cotas estará co<br>itinadas aos optantes por<br>tinadas aos não optante<br>itar por concorrer às vag<br>érie e comprovar, no ato<br>ano) e o Ensino Médio (:<br>o de que trata o subitem<br>ado o candidato seguinte<br>par como Cotist                                                                                                    | de dezembr<br>nstrativo de<br>vagas destina-<br>rrimento de i<br>ncorrendo es<br>cotas não se<br>por cotas ni<br>so ofertadas<br>so ofertadas<br>so ofertadas<br>, em observi-<br>ta (optal                                                                                                    | rever pelo setema de cotas.<br>ro de 2004, seña reservados 50% (cinquenta por cento) das vagas, de ca<br>vagas descrito no subitem 2.1.<br>adas às cotas submeter-ee-ão às normas gerais e comuns do PROSEL/UNC<br>inscrição, a alternativa: "optante por cota (sim)".<br>xclusivamente às vagas reservadas para cotas, constantes do quadro demo<br>ejam preenchidas, serão disponibilizadas ao grupo dos não optantes por co<br>jão sejam preenchidas, serão disponibilizadas ao grupo dos optantes por co<br>jão sejam preenchidas, serão disponibilizadas ao grupo dos optantes por co<br>jalo sejam preenchida, serão disponibilizadas ao grupo dos optantes por co<br>jalo sejam preenchida, serão disponibilizadas ao grupo dos optantes por co<br>jalo sistema de cotas deverá informar, no ato da inscrição, a(s) instituição<br>institucional, que cursou, exclusiva e integralmente, os últimos quatro am<br>em escolas públicas do Estado de Alagoas.<br>dital não for efetivada, o candidato será, imediata e sumariamente, elimina<br>ância com o processo classificatório descrito neste Edital.<br><b>nte por cota)?*</b> | ada curso de<br>ISAL 2014,<br>onstrativo do<br>tas.<br>tas.<br>(ões) de ensino<br>do do Processo<br>do do Processo |
| Aunos provenient<br>a acordo com a Le<br>ação, distribuídos o<br>s candidatos optar<br>ido marcar, afirmal<br>candidato que op<br>m 2.1.<br>Caso as vagas des<br>candidato que op<br>studou em cada s<br>studou em cada s<br>studou em c | el Estadual nº6.542, de 7<br>conforme o quadro demi<br>intes por concorrera has<br>tivamente, em seu reque<br>tar pelas cotas estará co<br>tinadas aos não optantes<br>tar por concorrer às vag<br>érie e comprovar, no ato<br>ano) e o Ensino Médio (:<br>o de que trat o subitem<br>ado o candidato seguinte<br>par como Cotisti                                                                                                    | de dezembr<br>nstrativo de<br>vagas destin-<br>rrimento de la<br>ncorrendo es<br>cotas não se<br>por cotas não<br>so fortadas<br>so fortadas<br>fortadas<br>so fortadas<br>so fortadas<br>so fortadas<br>so fortadas<br>so fortadas<br>fortadas<br>fortadas<br>so fortadas<br>so fo | rever pelo setema de cotas.<br>ro de 2004, seña reservados 50% (cinquenta por cento) das vagas, de ca<br>vagas descrito no subitem 2.1.<br>adas às cotas submeter-se-ão às normas gerais e comuns do PROSEL/UNC<br>inscrição, a alternativa: "optante por cota (sim)".<br>xclusivamente às vagas reservadas para cotas, constantes do quadro demo<br>ejam preenchidas, serão disponibilizadas ao grupo dos não optantes por co<br>não sejam preenchidas, serão disponibilizadas ao grupo dos optantes por co<br>pelo sistema de cotas deverá informar, no ato da inscrição, a(s) instituição<br>institucional, que cursou, exclusiva e integralmente, os últimos quatro an<br>em escolas públicas do Estado de Alagoas.<br>dital não for efetivada, o candidato será, imediata e sumariamente, elimina<br>ância com o processo classificatório descrito neste Edital.<br><b>nte por cota)?*</b>                                                                                                    | ada curso de<br>ISAL 2014,<br>onstrativo do<br>tas.<br>tas.<br>(ões) de ensino<br>so do Ensino<br>do do Processo   |
| Aunos provenient<br>a acordo com a Le<br>ação, distribuídos o<br>s candidatos optar<br>ido marcar, afirmat<br>candidato que op<br>m 2.1.<br>Caso as vagas des<br>Caso as vagas des<br>candidato que op<br>studou em cada s<br>mental (6° ao 9°<br>Se a comprovação<br>vo, sendo convoco<br>cito Partici<br>D •<br>atista*<br>ecione •                                                                                                    | el Estadual nº6.542, de 7<br>conforme o quadro demi<br>ntes por concorrerem às<br>tivamente, em seu reque<br>tar pelas cotas estará co<br>itinadas aos optantes por<br>tinadas aos optantes por<br>tinadas aos optantes por<br>tinadas os optantes por<br>tinadas os optantes por<br>tinadas os optantes por<br>tinadas os optantes por<br>tinadas aos noncorre às vagi<br>ene e comprovar, no ato<br>ano) e o Ensino Médio (1<br>o de que trata o subitem<br>ado o candidato seguinte<br>par como Cotisti<br>neccessidade esp | de dezembr<br>nstrativo de<br>vagas destina-<br>rrimento de la<br>ncorrendo es<br>cotas não se<br>so orcatas não<br>so oferadas ja<br>so oferadas ja<br>so oferadas ja<br>so dera da ga<br>so dera da ga<br>so desta de la<br>ta (optal<br>beccial?*                                                                                                    | rever pelo setema de cotas.<br>ro de 2004, seña reservados 50% (cinquenta por cento) das vagas, de ca<br>vagas descrito no subitem 2.1.<br>adas às cotas submeter-se-ão às normas gerais e comuns do PROSEL/UNC<br>inscrição, a alternativa: "optante por cota (sim)".<br>xclusivamente às vagas reservadas para cotas, constantes do quadro demo<br>ejam preenchidas, serão disponibilizadas ao grupo dos não optantes por co<br>ão sejam preenchidas, serão disponibilizadas ao grupo dos não optantes por co<br>a sistema de cotas deverá informar, no ato da inscrição, a(s) instituição<br>a institucional, que cursou, exclusiva e integralmente, os últimos quatro ani<br>em escolas públicas do Estado de Alagoas.<br>dital não for efetivada, o candidato será, imediata e sumariamente, elimina<br>ância com o processo classificatório descrito neste Edital.<br><b>nte por cota)?*</b>                                                                                                    | ada curso de<br>ISAL 2014,<br>onstrativo do<br>tas.<br>tas.<br>(ões) de ensino<br>os do Ensino<br>do do Processo   |
| Aunos provenient<br>a acordo com a Le<br>ação, distribuídos o<br>s candidatos optar<br>candidato que op<br>m 2.1.<br>Caso as vagas des<br>Caso as vagas des<br>Caso as vagas des<br>candidato que op<br>studou em cada s<br>mental (6° ao 9°<br>Se a comprovação<br>vo, sendo convoco<br>cito Partici<br>D •<br>atista*<br>ecione •                                                                                                    | al Estadual nº6.542, de 7<br>conforme o quadro demi<br>intes por concorrerem às<br>tivamente, em seu reque<br>itar pelas cotas estará co<br>tinadas aos optantes por<br>tinadas aos não optante<br>tinadas aos não optante<br>titar por concorrer às vagi<br>érie e comprovar, no ato<br>ano) e o Ensino Médio (jo<br>o de que trata o subitem<br>ado o candidato seguinte<br>par como Cotisti<br>neccessidade esj                                                                                                    | de dezembr<br>nstrativo de<br>vagas destinar<br>rrimento de i<br>ncorrendo es<br>r cotas não se<br>p por cotas ni<br>so sofertadas i<br>da matrícula<br>(º a 3º ano)<br>3.5 deste Er<br>; em observi<br>ta (optal                                                                                                    | rever pelo setema de cotas.<br>ro de 2004, seña reservados 50% (cinquenta por cento) das vagas, de ca<br>vagas descrito no subitem 2.1.<br>adas às cotas submeter-se-ão às normas gerais e comuns do PROSEL/UNC<br>inscrição, a alternativa: "optante por cota (sim)".<br>xclusivamente às vagas reservadas para cotas, constantes do quadro demo<br>ejam preenchidas, serão disponibilizadas ao grupo dos não optantes por co<br>ião sejam preenchidas, serão disponibilizadas ao grupo dos não optantes por co<br>ião sejam preenchidas, serão disponibilizadas ao grupo dos optantes por co<br>pelo sistema de cotas deverá informar, no ato da inscrição, a(s) instituição<br>institucional, que cursou, exclusiva e integralmente, os últimos quatro ani<br>em escolas públicas do Estado de Alagoas.<br>dital não for efetivada, o candidato será, imediata e sumariamente, elimina<br>ância com o processo classificatório descrito neste Edital.<br><b>nte por cota)?*</b>                                                                                                    | ada curso de<br>ISAL 2014,<br>onstrativo do<br>tas.<br>tas.<br>(ões) de ensino<br>os do Ensino<br>do do Processo   |
| Aunos provenient<br>a acordo com a Le<br>ação, distribuídos o<br>s candidatos optar<br>candidato que op<br>m 2.1.<br>Caso as vagas des<br>Caso as vagas des<br>Caso as vagas des<br>candidato que op<br>studou em cada s<br>mental (6° ao 9°<br>Se a comprovação<br>coito Partici<br>D •<br>atista*<br>acione •<br>prtador de r<br>acione •                                                                                                    | al Estadual nº6.542, de 7<br>conforme o quadro demi<br>ntes por concorrem à sa<br>tivamente, em seu reque<br>itar pelas cotas estará co<br>tinadas aos optantes por<br>tinadas aos não optante<br>tar por concorrer às vag<br>érie e comprovar, no ato<br>ano) e o Ensino Médio (1<br>o de que trata o subitem<br>ado o candidato seguinte<br>par como Cotisti<br>neccessidade esp<br>dimento diferen                                                                                                    | de dezembr<br>nstrativo de<br>vagas destina-<br>rrimento de i<br>ncorrendo es<br>cotas não se<br>por cotas nis<br>so cortadas so soferadas<br>da matrícula<br>(°a 3º ano)<br>3.5. deste E<br>3.5. deste E<br>ta (optal<br>poecial?*                                                                                                    | <pre>rever peio setema de cotas. ro de 2004, seño reservados 50% (cinquenta por cento) das vagas, de ca vagas descrito no subitem 2.1. adas às cotas submeter-se-ão às normas gerais e comuns do PROSEL/UNC inscrição, a alternativa: "optante por cota (sim)". xclusivamente às vagas reservadas para cotas, constantes do quadro demo ejam preenchidas, serão disponibilizadas ao grupo dos não optantes por co ião sejam preenchidas, serão disponibilizadas ao grupo dos optantes por co ião sejam preenchidas, serão disponibilizadas ao grupo dos optantes por co ião sejam preenchidas, serão disponibilizadas ao grupo dos optantes por co ião sejam preenchidas, serão disponibilizadas ao grupo dos optantes por co ião sejam preenchidas, serão disponibilizadas ao grupo dos optantes por co ião sejam preenchidas, co cadidato de Alagoas. dital não for efetivada, o candidato será, imediata e sumariamente, elimina ância com o processo classificatório descrito neste Edital.  nte por cota)?* </pre>                                                                                                    | ada curso de<br>ISAL 2014,<br>onstrativo do<br>tas.<br>tas.<br>(ões) de ensino<br>do do Processo                   |
| Aunos provenient<br>a acordo com a Le<br>ação, distribuídos o<br>s candidatos optar<br>candidato que op<br>m 2.1.<br>Caso as vagas des<br>Caso as vagas des<br>Caso as vagas des<br>Caso as vagas des<br>candidato que op<br>sudou em cada s<br>mental (6° ao 9°<br>Se a comprovação<br>cito Particip<br>D •<br>atista*<br>acione •<br>essita aten<br>acione • Ca                                                                                                    | al Estadual nº6.542, de 7<br>conforme o quadro demi<br>intes por concorrem à sa<br>tivamente, em seu reque<br>itar pelas cotas estará co<br>tinadas aos optantes por<br>tinadas aos não optante<br>itar por concorrer às vag<br>érie e comprovar, no ato<br>ano) e o Ensino Médio (:<br>o de que trat o subitem<br>ado o candidato seguinte<br>par como Cotisti<br>neccessidade esp<br>dimento diferentes<br>aso sua opção sej                                                                                                 | de dezembr<br>nstrativo de<br>vagas destina<br>rrimento de i<br>ncorrendo es<br>cotas não se<br>por cotas não<br>se ofertadas<br>so fertadas<br>so fertad   | <pre>rever peio setema de cotas.<br/>ro de 2004, señao reservados 50% (cinquenta por cento) das vagas, de ca<br/>vagas descrito no subitem 2.1.<br/>adas às cotas submeter-se-ão às normas gerais e comuns do PROSEL/UNC<br/>inscrição, a alternativa: "optante por cota (sim)".<br/>xclusivamente às vagas reservadas para cotas, constantes do quadro demo<br/>ejam preenchidas, serão disponibilizadas ao grupo dos não optantes por co<br/>ião sejam preenchidas, serão disponibilizadas ao grupo dos optantes por co<br/>pelo sistema de cotas deverá informar, no ato da inscrição, a(s) instituição<br/>institucional, que cursou, exclusiva e integralmente, os últimos quatro an<br/>em escolas públicas do Estado de Alagoas.<br/>dital não for efetivada, o candidato será, imediata e sumariamente, elimina<br/>ância com o processo classificatório descrito neste Edital.<br/>nte por cota)?*<br/>*<br/>brêc deverá preencher o requerimento disponível no</pre>                                                                                                    | ada curso de<br>ISAL 2014,<br>onstrativo do<br>tas.<br>tas.<br>(ões) de ensino<br>do do Processo<br>do do Processo |

15

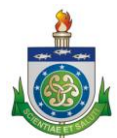

GABINETE DA REITORIA - GABGR

GERÊNCIA DE TECNOLOGIA DA INFORMAÇÃO - GTIN

Indicar se for cotista, sabatista, portador de necessidade especial, caso precise de atendimento diferenciado e a taxa de inscrição. Não se esqueça de marcar que está ciente das informações apresentadas. Clicar no botão **PRÓXIMO**. Caso deseje voltar, clicar no botão **VOLTAR**.

TEXTO RETIRADO DO EDITAL - REQUISITOS PARA SOLICITAÇÃO DE ISENÇÃO OU TAXA ESPECIAL

# 5 DA ISENÇÃO DE TAXA DE INSCRIÇÃO 5.3 Para ter o seu pedido de isenção de taxa de inscrição concedido, o candidato deverá, cumulativamente, atender os seguintes requisitos: a) Comprovar residir no Estado de Alagoas há pelo menos 2 (dois) anos; b) Atender uma das condições previstas em Lei, quais sejam: trabalhadores que ganham até 01 (um) salário mínimo por mês, desempregado, carente ou doador de sangue; e c) Declarar que não usufruiu do direito de isenção de taxa de inscrição deverão efetuar a inscrição conforme item 4 deste Edital, optar pela isenção de taxa de inscrição o estema da UNCISAL, imprimir o comprovante de inscrição, o requerimento de isenção de taxa de inscrição e entregar toda a documentação de que tratam os subitems 5.4, 5.5 e 5.6 (se for o caso), no período de 17/09/2013 a 27/09/2013, me das úteis, no horáni das 09h00 às 15h00, na Sala 1 de Mestrado (3º andar) do prédio sede da UNCISAL, situado na Rua Jorge de Lima, 113, Trapiche da Barra, Maceió/AL. 6 DA TAXA ESPECIAL DE INSCRIÇÃO 6.1 O candidato poderá ter direito à taxa especial de inscrição, no valor de R\$ 70,00 (setenta reais), desde que atenda a um dos critérios abaixo: a) Ter cursado ou estar concluindo, até o final do ano letivo de 2013, exclusiva e integralmente, o Ensino Médio (1º ao 3º ano) ou equivalente – Ensino de Jovens e Adultos – EDA / Supletivo – em estabelecimentos da rede pública de ensino do estado de Alagoas. b) Ter cursado, exclusiva e integralmente, o Ensino Médio (1° ao 3° ano) ou equivalente – EDA / Supletivo – em esto Médio (1° ao 3° ano) ou equivalente – EDA / Supletivo – em esto Médio (1° ao 3° ano) ou equivalente – EDA / Supletivo – com concessão de bolsa de estudo integral no Estado de Alagoas; c) Ter cursado, exclusiva e integralmente, o Ensino Médio (1° ao 3° ano) ou equivalente – EDA / Supletivo – com concessão de bolsa de estudo integral no Estado de Alagoas; e) Ter cursado o Ensino Médio transitando

#### Taxa de Inscrição, Desejo Solicitar?

- ISENTO Valor: R\$0,00\*
- © ESPECIAL Valor: R\$70,00\*
- INTEGRAL Valor: R\$190,00\*

Estou ciente de que a inscrição vale, para todo e qualquer efeito, como forma de expressa concordância do candidato, com todas as condições, normas e exigências constantes no Edital, das quais não poderei alegar desconhecimento, em momento algum.

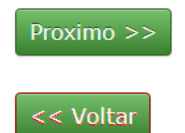

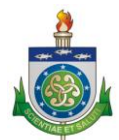

GABINETE DA REITORIA – GABGR

#### GERÊNCIA DE TECNOLOGIA DA INFORMAÇÃO - GTIN

Escolha um dos cursos a qual irá concorrer, uma segunda opção e qual língua estrangeira para a prova.

| Curso (Opção 1)                            |
|--------------------------------------------|
| Selecione um Curso                         |
| Por favor escolha um curso                 |
| Curso (Oncão 2)                            |
|                                            |
| Selecione um Curso                         |
|                                            |
| Opção de Lingua Estrangeira para a prova.* |
| Selecione a Lingua Estrangeira 🗸           |
| Por favor, informe a língua estrangeira    |

Surgirá a tela apresentando as opções escolhidas pelo candidato esperando confirmação. Caso esteja correto, confirme sua inscrição. Uma vez confirmada sua inscrição, lembre que não poderá mais ser editada conforme edital.

## Tela de confirmação da inscrição

| SISTEM      | A DE PROCESSO                   | SELETIV      | D SIMPLIFICADO                                      |
|-------------|---------------------------------|--------------|-----------------------------------------------------|
| lome        | Candidato                       | Sair         |                                                     |
| ionar Inscr | ição                            |              |                                                     |
| so 3 de 3   |                                 |              |                                                     |
|             | CON                             | FIRMAÇÃO E   | E INSCRIÇÃO DO CANDIDATO                            |
|             | PROCESS                         | O SELETIVO:  | VESTIBULAR UNCISAL 2014                             |
|             |                                 | CANDIDATO:   | MARIA TREINAMENTO                                   |
|             | CURSO:                          |              | Tecnologia em Análise e Desenvolvimento de Sistemas |
|             | CURSO:                          |              | Tecnologia em Processos Gerenciais                  |
|             | LINGUA ES                       | STRANGEIRA:  | INGLÊS                                              |
|             |                                 | COTISTA:     | NÃO                                                 |
|             |                                 | SABATISTA:   | NÃO                                                 |
| PORT        | ADOR DE NECESSIDAI              | DE ESPECIAL: | NÃO                                                 |
|             | ATENDIMENTO DIFERENCIADO:       |              | NÃO                                                 |
| SO          | SOLICITOU ISENÇÃO DE PAGAMENTO: |              | NÃO                                                 |
|             | TAXA DE                         | INSCRIÇÃO:   | INTEGRAL                                            |
|             | VALOR DA                        | INSCRIÇÃO:   | R\$ 190,00                                          |

A DATA DE NASCIMENTO é um dos critérios de desempate da prova objetiva do Processo Seletivo - não optantes - Conforme edital - item 13.2.

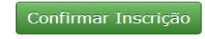

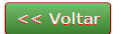

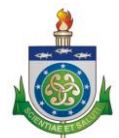

GABINETE DA REITORIA – GABGR

GERÊNCIA DE TECNOLOGIA DA INFORMAÇÃO - GTIN

# Tela para Impressão do Comprovante e taxa de Inscrição

| rição salva. |                                                                                                    |  |
|--------------|----------------------------------------------------------------------------------------------------|--|
|              | PROCESSOS SELETIVOS ATIVOS                                                                                                    |  |
|              | VESTIBULAR UNCISAL 2014                                                                                                    |  |
|              | Informações                                                                                                    |  |
|              | Taxa de Inscrição: Taxa Integral: R\$190,00 / Taxa Reduzida: R\$ 70,00 / Isenção                                                                                                    |  |
|              | Escolaridade mínima exigida: Ensino Médio Conduido                                                                                                    |  |
|              | Cursos: Medicina / Fisioterapia / Fonoaudiologia / Terapia Ocupacional / Enfermagem / Análise e Desenvolvimento de Sistemas / Tecnologia em Processos Gerenciais / Radiologia                                                                                                    |  |
|              | / Sistemas Biomédicos                                                                                                    |  |
|              | Datas das provas: Serão realizadas no dia 07/12/13, no horário das 13h00 às 17h00 (horário local), e no dia 08/12/2013, no horário das 13h00 às 18h00 (horário local).                                                                                                    |  |
|              | Divulgação do Resultado: O resultado do PROSEL/UNCISAL - 2014 será divulgado no dia 17/01/14, a partir das 16h00, na sede da UNCISAL.                                                                                                    |  |
|              | Solicitação de Isenção: Os candidatos que desejarem solicitar isenção de taxa de inscrição no PROSEL/UNCISAL 2014 deverão efetuar a inscrição conforme item 4 do Edital,                                                                                                    |  |
|              | optar pela senção de taxa de inscrição no sistema da uncusar, imprimir o comprovante de inscrição, o requerimento de isenção de taxa de inscrição e entregar toda a                                                                                                    |  |
|              | uucumemagad ue que tratam us subilens 3-7, 3-5 e 3-0 (se noi o caso), no penduo de 17/05/2013 a 27/05/2013, em unas uces, noi norano das osnou as tonou, na Saa 1 de<br>Mactrada (30 andar) da arádia cada da UNCISAL existada na Dua Jarra da Lima 113. Tranicha da Barra Marciá/AL |  |
|              | Anexos                                                                                                    |  |
|              | EDITAL Nº 19/13 - UNCISAL                                                                                                    |  |
|              | EDITAL Nº 19/13 - UNCISAL - Errata publicada em 11 de Setembro de 2013.                                                                                                    |  |
|              | Observação 4- Das Inscrições:                                                                                                    |  |

# **MINHAS INSCRIÇÕES**

#### VESTIBULAR UNCISAL 2014

- DADOS DA INSCRIÇÃO: Mº: 14146 Data: 25/09/2013 Hora: 12:14:55 Situação: FALTA GERAR TAXA DE INSCRIÇÃO DAR Curso(s): BACHARELADO EM MEDICINA BACHARELADO EM FONOAUDIOLOGIA Deficiência: NÃO Atendimento Diferenciado: NÃO

DOCUMENTOS PARA IMPRESSÃO: • Comprovante de inscrição <u>CLIQUE AQUI</u> • Taxa de inscrição - DAR <u>CLIQUE AQUI</u>

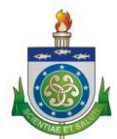

GABINETE DA REITORIA – GABGR

GERÊNCIA DE TECNOLOGIA DA INFORMAÇÃO - GTIN

# Tela para realizar algumas operações

Caso ainda deseje alterar os dados, imprimir DAR e requerimento, realizar inscrição e alterar a senha, escolha esta opção do Menu Candidato:

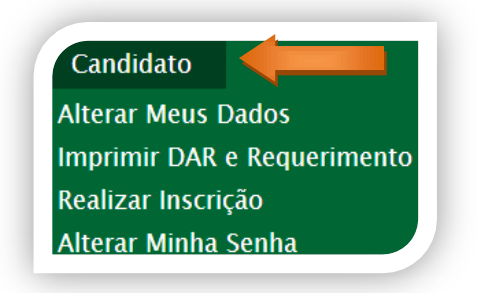

# Tela alterar senha

Esquecimento da senha, clique em:

| UNIVERSIDADE ESTA<br>GERÊNCIA DE TECNOI<br>SISTEMA DE PROCESS | UAL DE CIÊNCIAS DA SA<br>)GIA DA INFORMAÇÃO<br>) SELETIVO SIMPLIFICAL | ÚDE DE ALAGOAS<br>DO                                            |
|---------------------------------------------------------------|-----------------------------------------------------------------------|-----------------------------------------------------------------|
| Realizar Login<br>Cpf<br>Senha                                | no Sistema                                                            | Efetue seu cadastro<br>Quero me Cadastrar                       |
| ENTRAR<br>• Esqueci Minha S<br>• Quero me Cadas               | enha<br>strar                                                         | Processos Seletivos <ul> <li>vestibular uncisal 2014</li> </ul> |
|                                                               |                                                                       | Utilizar navegador: Mozilla ou<br>Google Chrome.                |

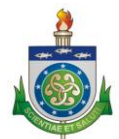

GABINETE DA REITORIA – GABGR

GERÊNCIA DE TECNOLOGIA DA INFORMAÇÃO - GTIN

Informe o número do seu CPF, a data de nascimento e clique no botão **GERAR UMA NOVA SENHA**.

| Esqueci Minha Senha                                                                                                    |
|----------------------------------------------------------------------------------------------------|
| Para obter uma nova senha, por favor informe seu<br>CPF no campo abaixo e em alguns instantes você<br>irá recebê-lo em seu e-mail cadastrado. |
| Observação: caso não chegue na caixa de<br>entrada, verificar a pasta de Lixo.                                                                |
| CPF*                                                                                                    |
|                                                                                                    |
| Data de nascimento*<br>26 - SETEMBRO - 2013 -                                                                                                 |
| GERAR UMA NOVA SENHA                                                                                                    |

Uma nova senha será enviada para o email que foi cadastrado.